# メインメニューの表示・非表示

LION Tab

# 【メインメニュー】を表示することで、各種設定、経済指標、チュートリアル等を確認することができます。

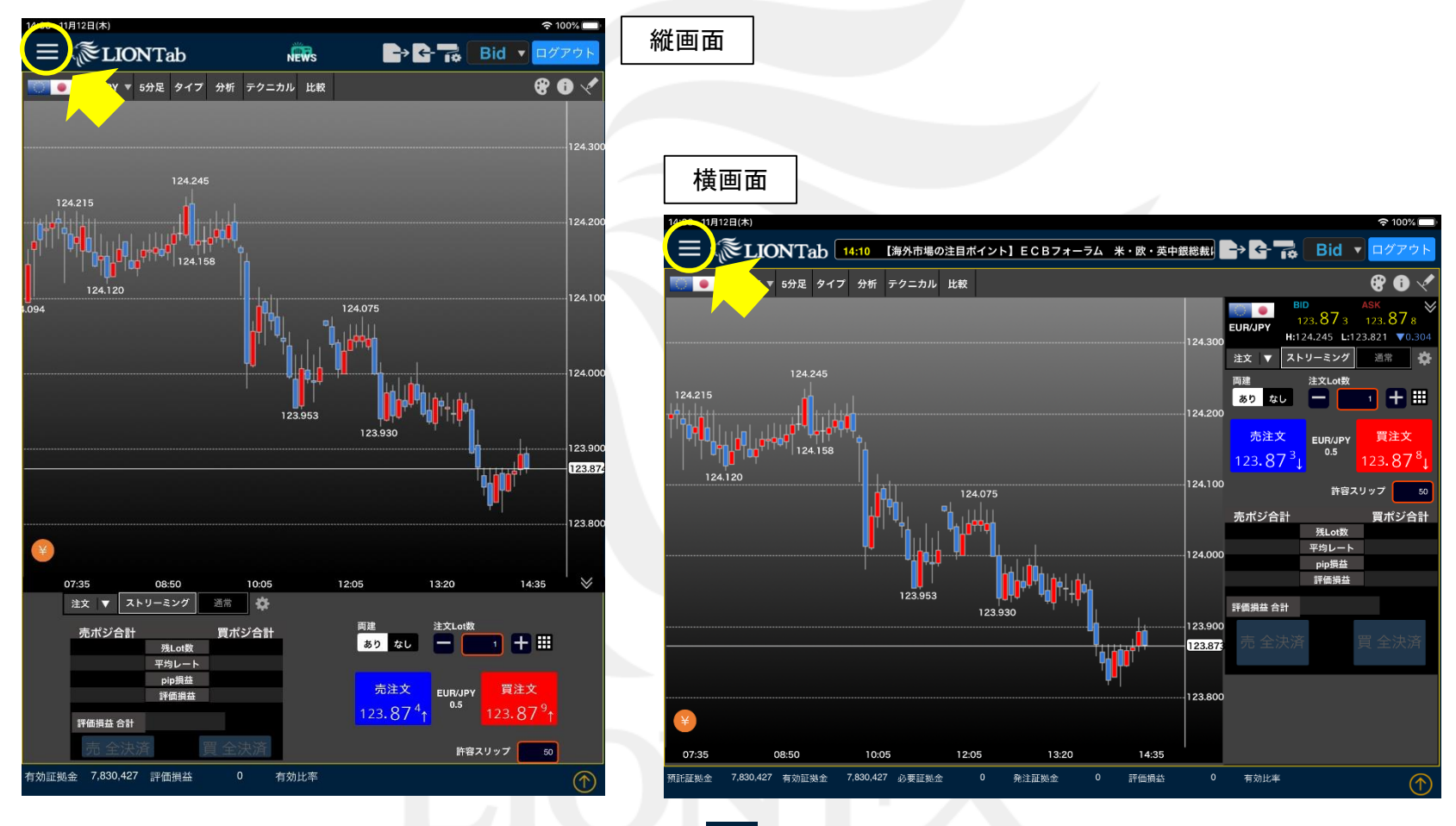

①縦画面・横画面ともに、左上の 🧮 をタップして表示します。

メインメニューの表示・非表示

# メインメニューの表示・非表示

LION Tab

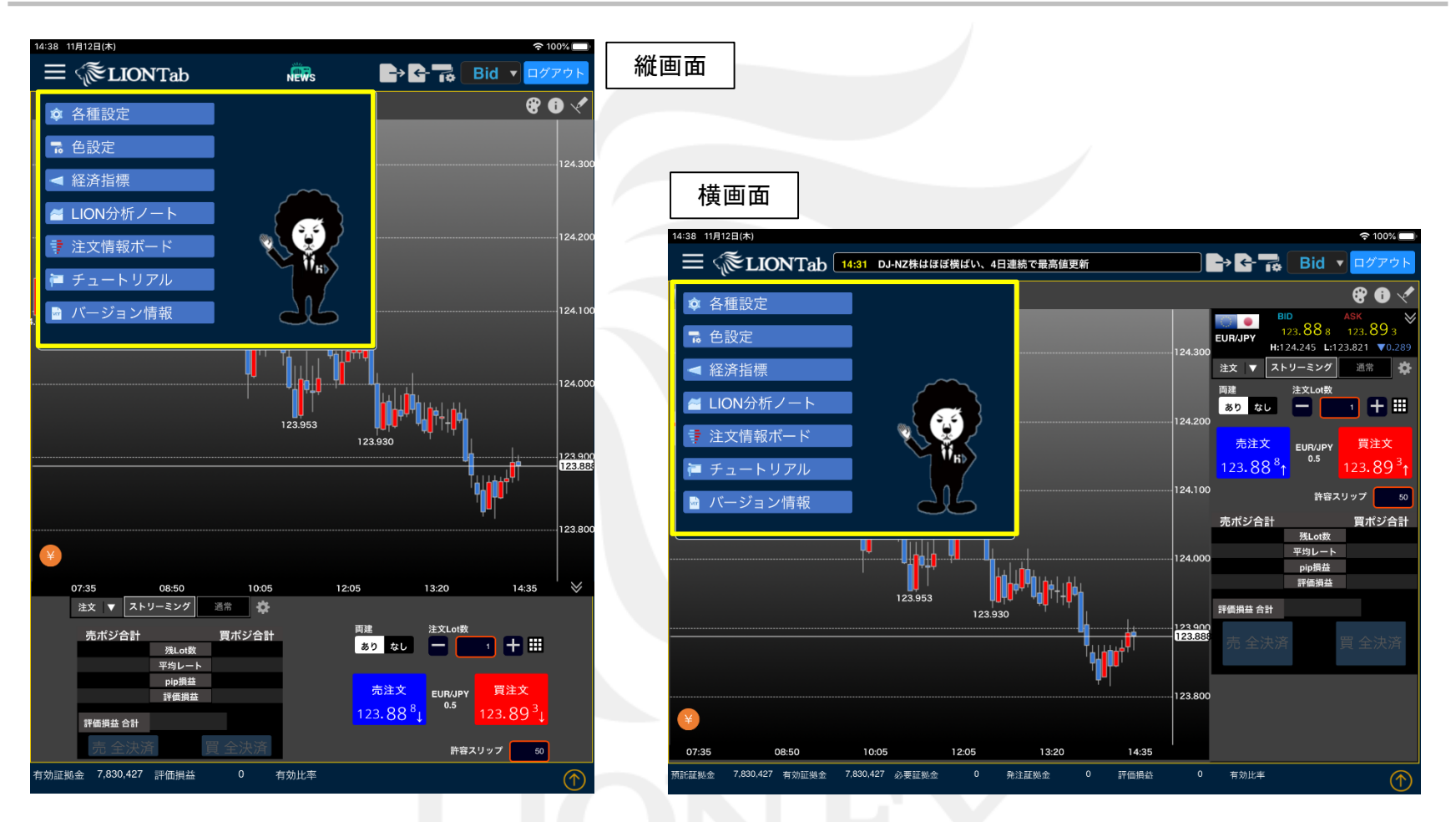

②メインメニューが表示されました。

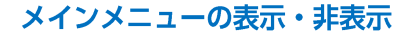

HiroseTusyo

▶

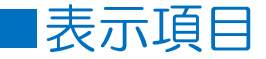

LION Tab

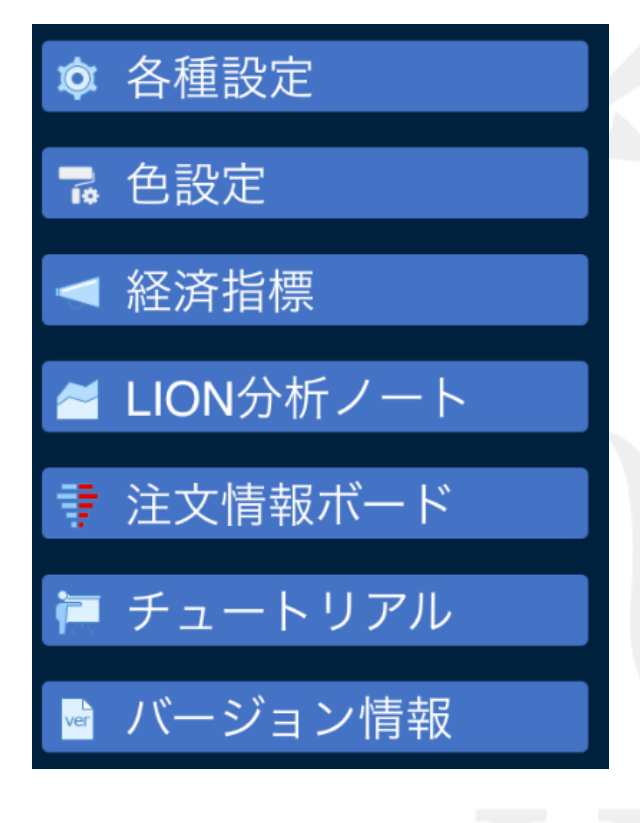

### ■各種設定

機種設定、ポジションライン設定、トレンドマーク設定、 描画とタイムスパン、サーバ保存設定をすることができます。

## ■色設定

チャートの背景色やローソク足・値段線などの色を変更することができます。

# ■経済指標

「予想」「結果」「前回」の経済指標の情報を見ることができます。

# ■LION分析ノート

これまでの取引の情報を自動で分析しわかりやすいグラフで表示してくれます。

## ■注文情報ボード

当社のお客様の指値注文と逆指値注文を3分おきに価格帯ごとに集計し表示します。

#### ■チュートリアル

チュートリアルを表示します。

### ■バージョン情報

LION Tabのバージョン情報を表示します。

※各項目の詳細は、それぞれの項目名のマニュアルをご参照ください。

Þ.